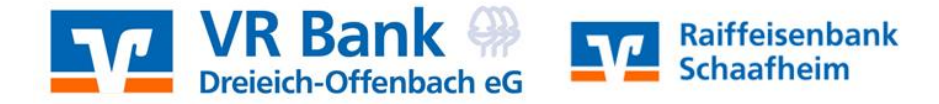

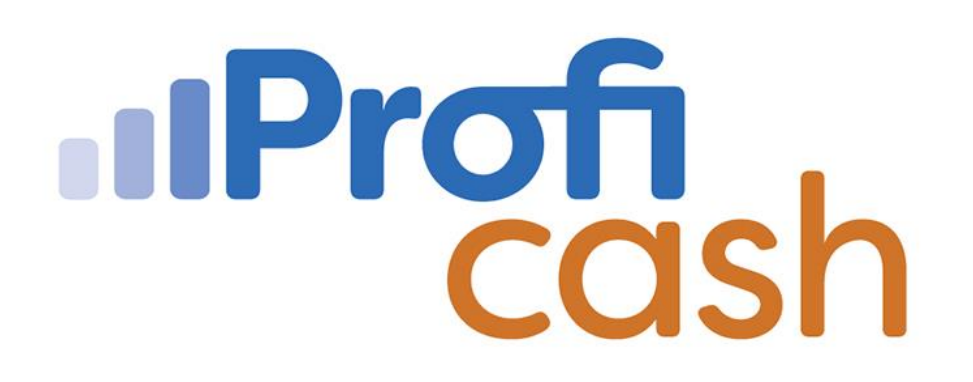

Profi cash 12 Masterpasswort

**Gesperrtes Masterpasswort entsperren** 

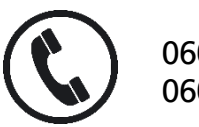

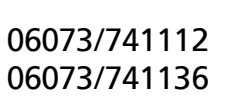

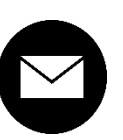

proficash@rb-schaafheim.de

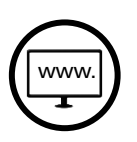

rb-schaafheim.de/proficash-support

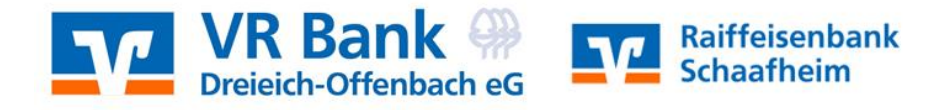

Wenn dem Master-User sein Passwort nicht mehr bekannt ist oder der Master-User nach 10 falschen Anmeldeversuchen gesperrt ist, muss das Master-Kennwort entsprechend entsperrt werden.

Wenn das Passwort mindestens 1-mal falsch eingegeben wurde, ändert sich der Button "Passwort ändern" in "Passwort zurücksetzen".

Um das Passwort von der Raiffeisenbank Schaafheim eG zurücksetzen zu lassen klicken Sie bitte auf den Button

→ Passwort zurücksetzen

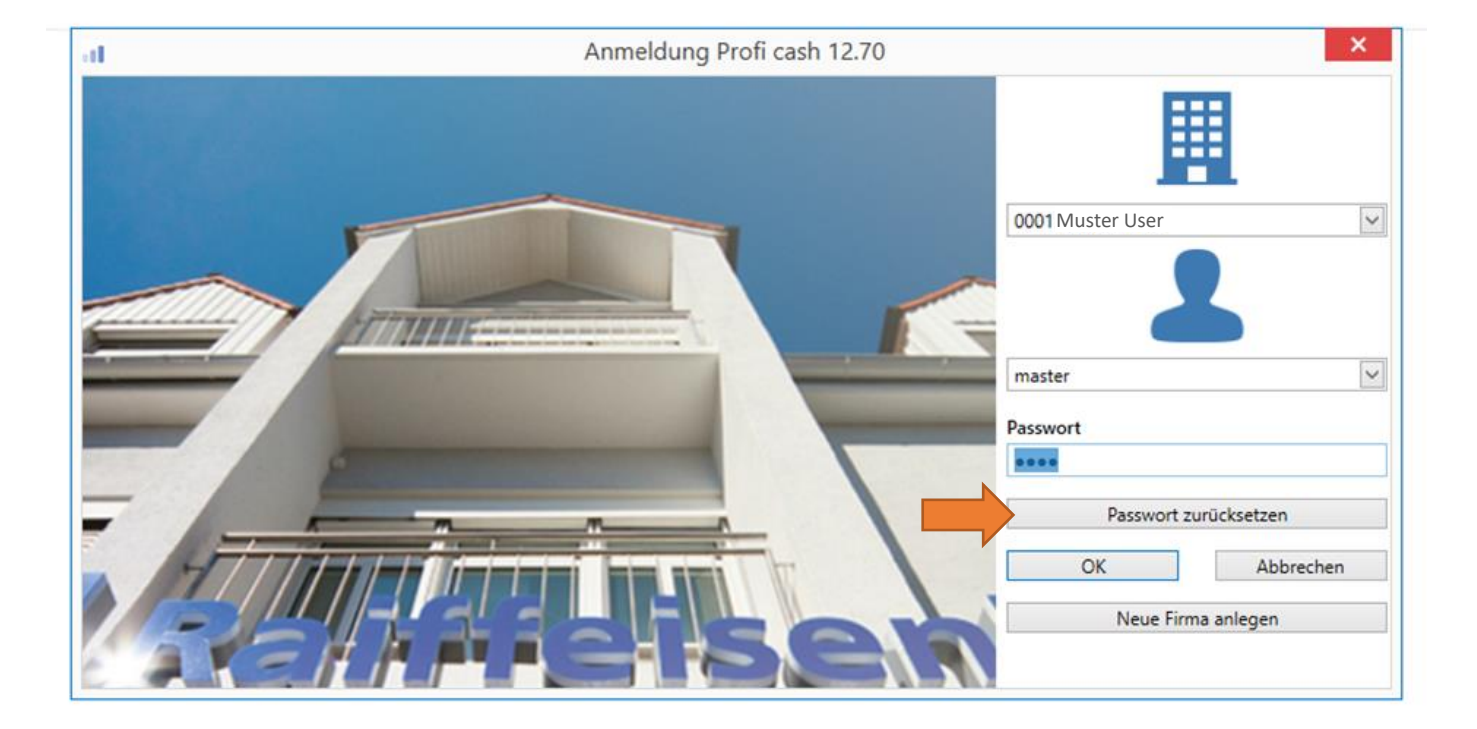

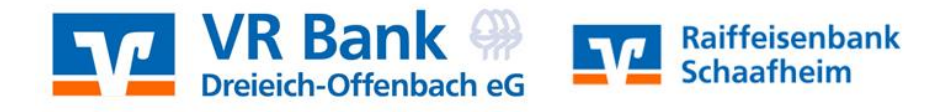

... und im nächsten Fenster auf den Button

## $\rightarrow$ Anfordern

| а                                                                                                    |                | ×                                |   |
|----------------------------------------------------------------------------------------------------|----------------|----------------------------------|---|
| 1                                                                                                    | Passwort z     | urücksetzen - Freigabe anfordern | e |
| Um ein neues Passwort zu vergeben, muss Ihre lizenzgebende Bank das Zurücksetzen Ihres<br>master-Passworts freigeben.                                                                                                    |                |                                  |   |
| Ba                                                                                                    | ink            | (50862835)                       |   |
| Fir                                                                                                    | rma:           | 0001 Muster User                 | ╟ |
| Liz                                                                                                    | zenzschlüssel: |                                  |   |
| Die Freigabe muss bei Ihrer Bank autorisiert werden.<br>Bitte setzen Sie sich, nachdem Sie die Freigabe angefordert haben, mit Ihrer Bank in Verbindung<br>Halten Sie dazu den oben genannten Lizenzschlüssel bereit.<br>Sobald die Freigabe durch die Bank erfolgt ist, können Sie ein neues Passwort vergeben. |                | 10                               |   |
|                                                                                                    |                | Anfordern Abbrechen              |   |

Die Freigabe muss bei der Raiffeisenbank Schaafheim eG Bank autorisiert werden. Bitte klicken Sie auf den Button "OK" und setzen Sie sich telefonisch oder per E-Mail mit uns in Verbindung. Halten Sie dazu den oben genannten Lizenzschlüssel bereit.

Anschließend beenden Sie Profi cash.

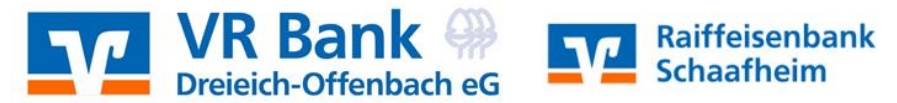

Sobald die Freigabe durch einen Mitarbeiter der Raiffeisenbank Schaafheim eG erfolgt ist, können Sie ein neues Passwort vergeben.

## Hierzu öffnen Sie Profi cash und drücken in der Anmeldemaske auf den Button

## $\rightarrow$ Passwort erstellen

Vergeben Sie sich im nächsten Fenster Ihr neues Passwort:

- 1.  $\rightarrow$  neues Passwort
- 2.  $\rightarrow$  neues Passwort wiederholen
- 3.  $\rightarrow$  Speichern

Melden Sie sich danach mit dem neu vergebenden Passwort wie gewohnt an.

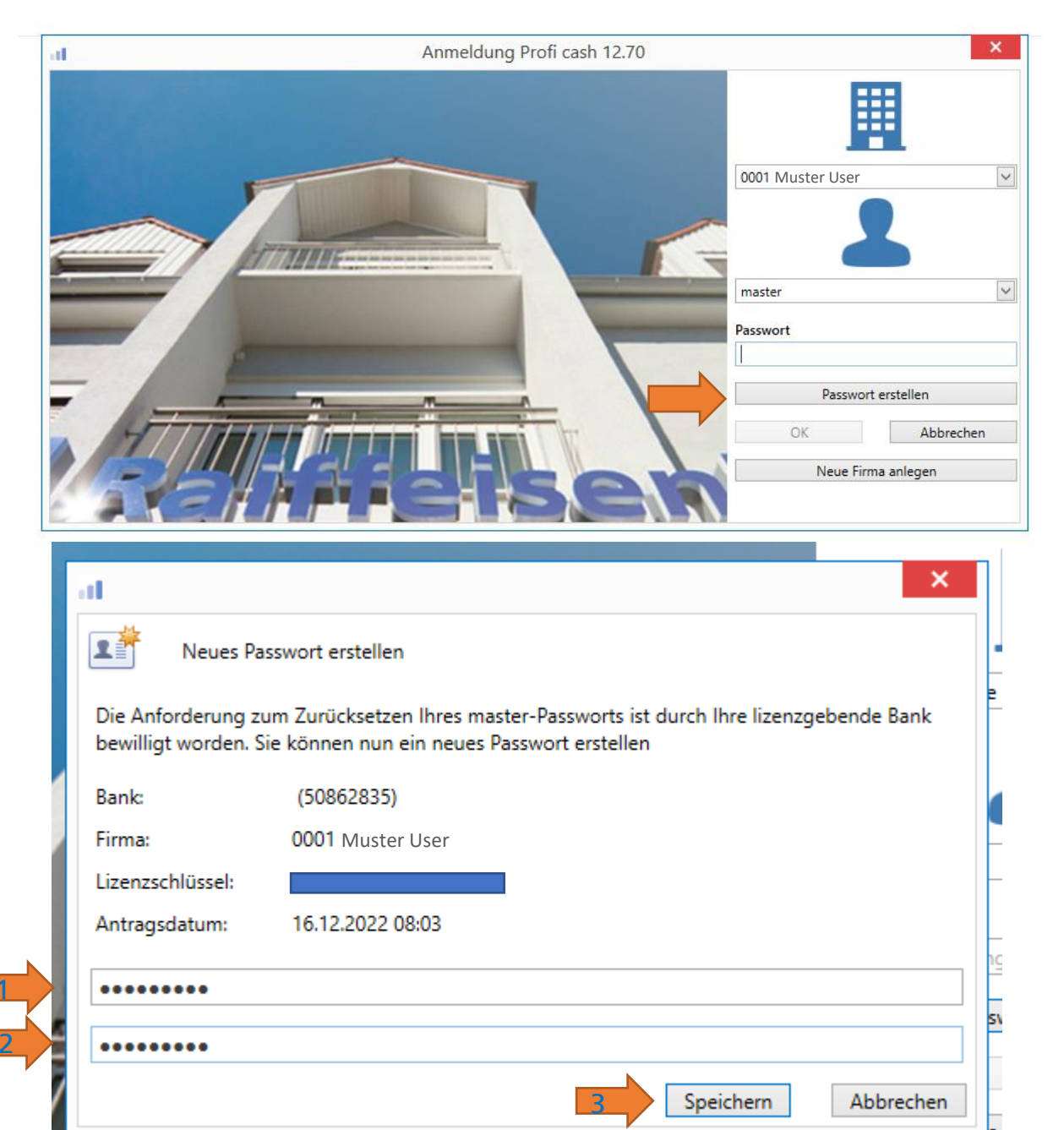